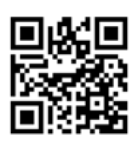

Retrouvez la notice complète en version digitale

INGÉNIO 4 🔊

Radiateur connecté Horizontal et Vertical

🕑 PRISE EN MAIN RAPIDE UTILISATEUR

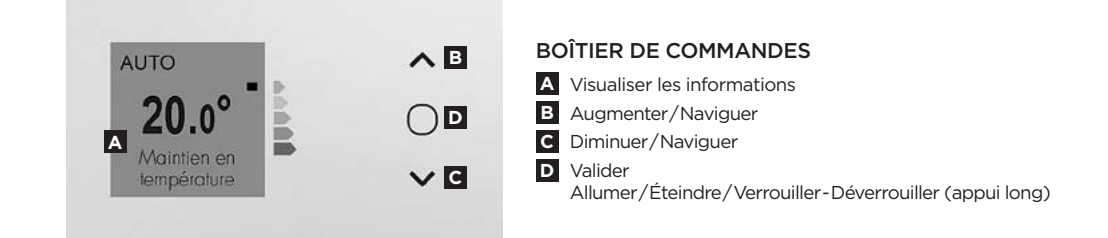

Accès

ÉTAPE 1

#### Je mets en marche l'appareil

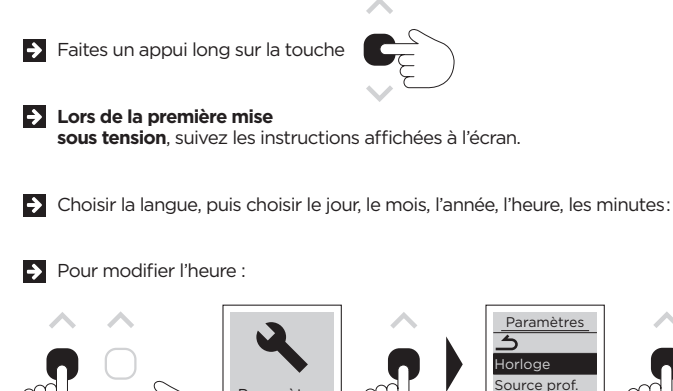

Paramètres

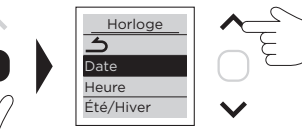

```
ÉTAPE 2
```

#### J'active le pilotage intelligent®

#### QU'EST-CE QUE LA FONCTION PILOTAGE INTELLIGENT® ?

L'appareil FAIT TOUT, TOUT SEUL ! Il optimise votre confort et réalise des économies tout en vous simplifiant la vie !

- L'appareil détecte vos présences et absences et ajuste la température.
- Il **mémorise votre rythme de vie** hebdomadaire et effectue sa propre programmation.
- Il anticipe la chauffe pour que vous ayez la bonne température à votre retour dans la pièce.
- Il détecte les ouvertures et fermetures de fenêtres et baisse la température à 7°C le temps de l'aération.

#### PAR DÉFAUT, L'APPAREIL EST EN MODE AUTO (PILOTAGE INTELLIGENT\*) AVEC UNE TEMPÉRATURE À 19°C

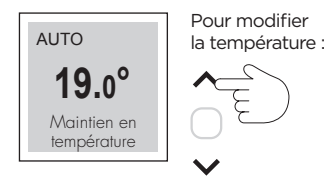

### OU J'utilise la programmation (Mode PROG)

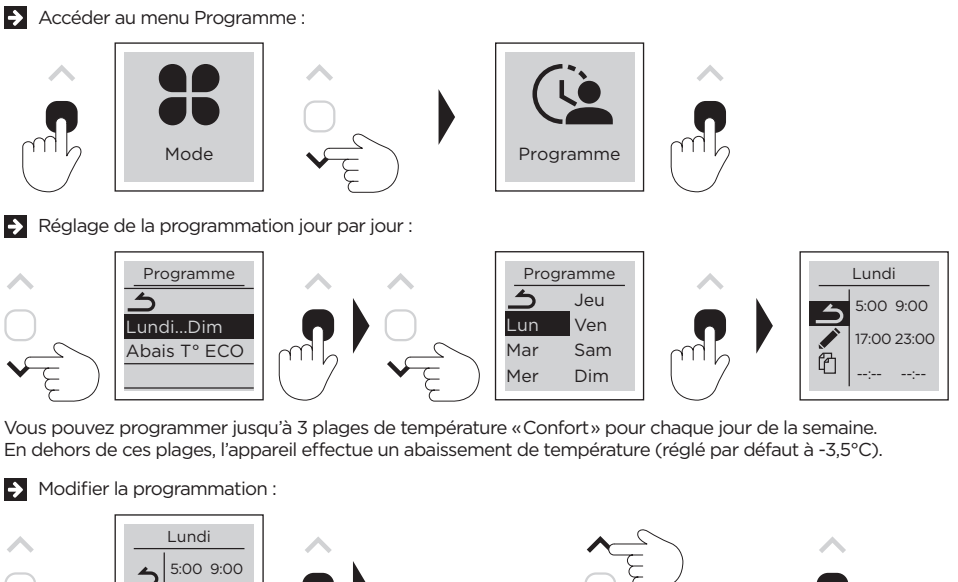

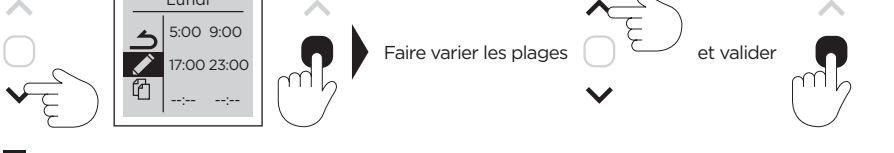

Recopier la programmation sur un ou plusieurs autres jours de la semaine :

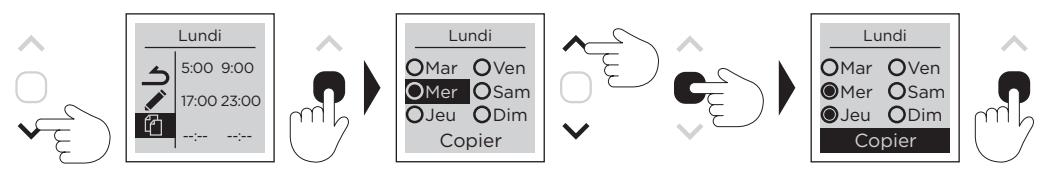

Sélectionner les jours de son choix, puis se rendre sur COPIER

## ÉTAPE 3 Jumelage des appareils

Les appareils compatibles **(i**), situés dans une même pièce peuvent être jumelés pour leur permettre de communiquer et de partager des informations.

Par exemple, quand plusieurs appareils sont jumelés, un changement de température ou un changement de mode sur un appareil se répercute immédiatement sur tous les autres appareils.

De la même manière, si un des appareils de la pièce détecte votre présence ou une ouverture/ fermeture de fenêtre, il communiquera cette information aux autres appareils.

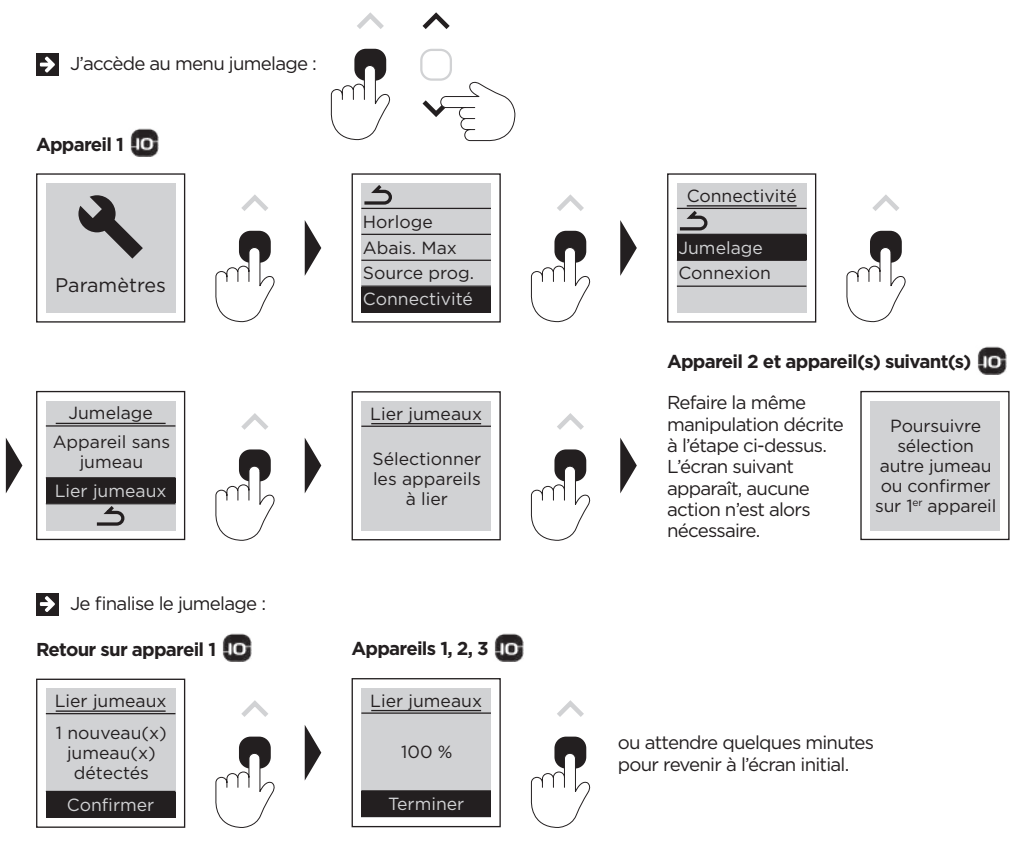

NB : pour sortir d'un menu à chaque instant, naviguer avec les flèches et valider l'icône Retour présente dans chaque menu :

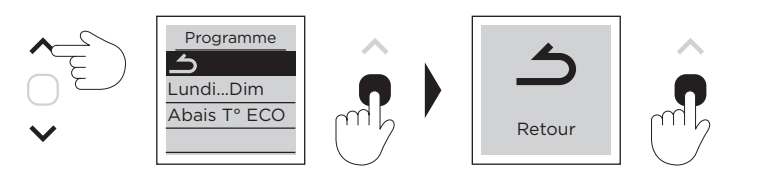

Pour plus d'informations, veuillez vous référer à la notice complète.

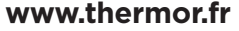

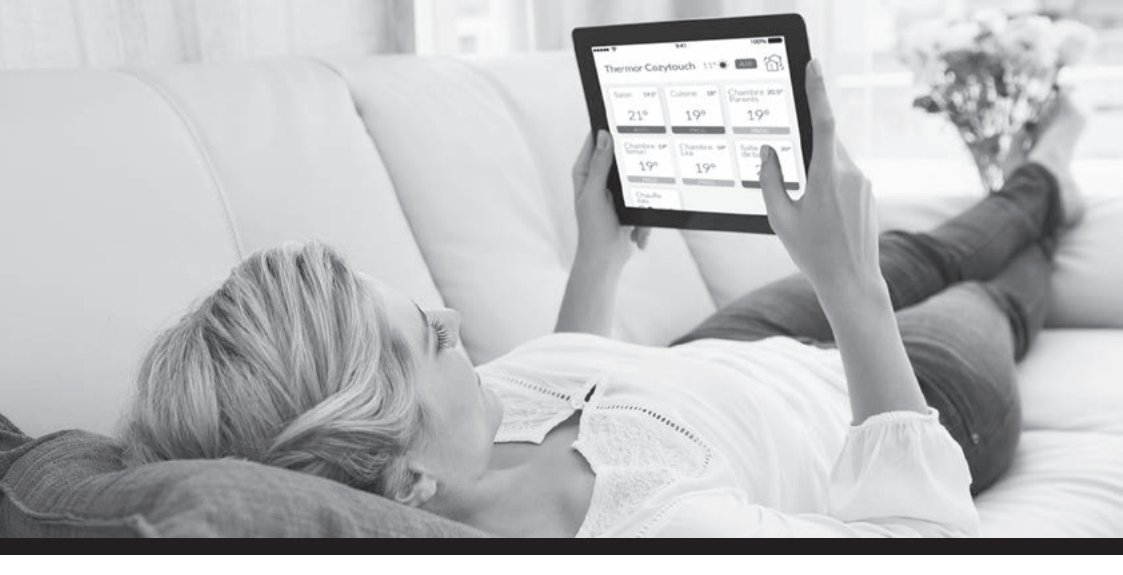

## PILOTEZ À DISTANCE VOS APPAREILS GRÂCE À L'APPLICATION GRATUITE COZYTOUCH

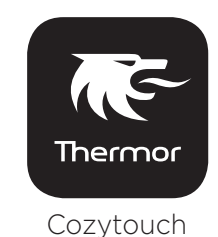

Comment piloter à distance vos appareils ?

- 1
- S'équiper d'un Bridge Cozytouch à brancher sur la box Internet du foyer
- 2 | |'
  - Télécharger l'application gratuite Thermor Cozytouch

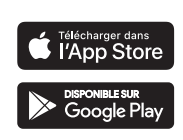

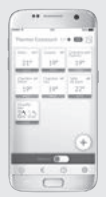

Pilotage à distance et gestion des imprévus : « Je rentre plus tôt que prévu, j'augmente la température de mon chauffage. »

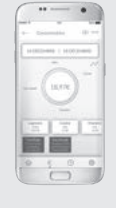

Visualisation et optimisation des consommations : « Je maîtrise ma consommation d'énergie pour réaliser des économies. »

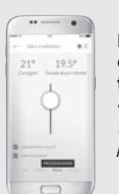

Réglage simple et rapide des températures : « Je règle au 1/2 degré près pièce par pièce.»

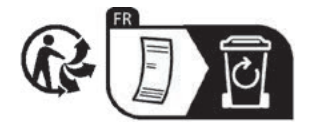

Pour plus d'informations, veuillez vous référer à la notice complète.

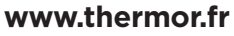

# Thermor 🕷